## Inboeken van Aankopen – Dossiergebonden kost, Belast

In deze handleiding beschrijven we het inboeken van een aankoopfactuur over een dossier gerelateerde kost met btw die u al dan niet wil doorrekenen. Vanuit *Accounting* - *Boekhoudpartners* klikt u op **Aankoopdagboek**. Klik op de button NIEUW rechts bovenin.

| ACCO         | UNTING Aanko     | op dagboel   | <b>c</b> —                            |                       |            |                              | Q             | ? 🖿     |  |
|--------------|------------------|--------------|---------------------------------------|-----------------------|------------|------------------------------|---------------|---------|--|
| Overzich     | nt   BVBA_KANTOO | R_01 : 1+AAN | KOOP - 2017 (01-01-2017 - 31-12-2017) | - EUR                 |            |                              |               | NIEUW   |  |
| Doc Nr       | Doc.Datum        | Ref.         | Crediteur                             | Dossie                | er Bedrag  | Munt \                       | /erklaring    |         |  |
| 1            | 31/12/2017       | 458/1        | VANBUGGENHOUT ILSE (000027)           | 0                     |            | EUR                          |               | * ×     |  |
| 2            | 31/12/2017       | 458/2        | BOGEMANSGARAGE (000031)               | 0                     |            | EUR                          |               |         |  |
| 3            | 31/12/2017       | 458/3        | ? (?)                                 | ?                     |            | EUR                          |               | * ×     |  |
| Details      |                  |              |                                       |                       |            |                              |               |         |  |
| Factuur      |                  | ~            |                                       | Document Nr           |            | 3                            | ?             |         |  |
| Periode      | Periode (sessie) |              |                                       | Document Datum        | 31-12-201  | 31-12-2017 <b>•</b><br>458/3 |               |         |  |
|              |                  | 31-12-20     | 17 - 31-12-2017                       | Ref.                  | 458/3      |                              |               |         |  |
| Docume       | nt               | UPLOA        | D KOPPEL                              | FactuurNr             |            |                              | CHECK         |         |  |
| Crediteu     | Crediteur        |              | X F2                                  | Dossier               | 0          | 0 X F2                       |               |         |  |
|              |                  | ?            | X F2                                  |                       | algemen    | e kosten                     | X F2          |         |  |
| Synopsis     | Synopsis         |              |                                       | Kantoor               | ?          | ? X F2                       |               |         |  |
|              |                  |              |                                       | Verklaring            | +++/++++   | /+++++                       |               |         |  |
| BTW-nu       | mmer / Bank      |              |                                       | Reeds voldaan         |            |                              |               |         |  |
| Bet.Voorw. ? |                  |              | X F2                                  | Goedgekeurd voor beta | aling 🗸    |                              |               |         |  |
| Vervaldatum  |                  | 31-12-20     | 017 -                                 | Munt                  | Munt EUR   |                              | X F2          |         |  |
| Korting      |                  |              | 0                                     |                       | Koers      | EUR                          | EUR           |         |  |
| Saldo        |                  |              |                                       | Totaal                | 1.000      | 0.00                         | 0.00          |         |  |
| Kredietli    | imiet            |              |                                       | Totaal ventilaties    |            |                              | 0             |         |  |
|              |                  |              |                                       |                       | 1          | SLUITEN EN V                 | RIJGEVEN      | OPSLAAN |  |
| VENTIL       | ATIES BTW-AAN    | GIFTE        |                                       |                       |            |                              | то            | EVOEGEN |  |
| Nr. A.Reg    | el               | Rek          | ening Fin.Kolom Fam. Med              | ewerker Kommentaar    | Bedrag Btw | N.Aftr. Btw                  | /ersch. Btw A | ftrek   |  |
| 1 015 0      | ERECHTSKOST BEL  | AST 12% 613  | 040 15 GERECHTSKOST ? ?               |                       |            |                              |               | . ×     |  |

Controleer **Document Nr** en **Document Datum**. Duid de **Crediteur** aan op basis van nummer of naam. Selecteer de juiste uit de lijst met de button F2. Omdat het om een dossier gerelateerde kost gaat, duiden we hier het betrokken **Dossier** aan op basis van nummer of naam. Selecteer hier ook met F2. Geef een **Verklaring** op en het **Totaal** bedrag. Klik op de button TOEVOEGEN om ventilaties toe te voegen. Aan deze crediteur hangt er een aankoopregel, waardoor meteen de juiste btw-regel en -grootboeken worden ingevuld en de bedragen worden uitgesplitst in maatstaf en btw.

| ACCOUNTING Aanko | op ve               | entilatie –   |        |      |      |      |                            |               |      |
|------------------|---------------------|---------------|--------|------|------|------|----------------------------|---------------|------|
| Aankoopregel     |                     | 2 X F2        |        |      |      |      | Grootboek                  | ?             | X F2 |
| Btw regel        |                     | ?             |        | X F2 |      |      |                            | ?             | X F2 |
|                  |                     | 🗸 Aut.Bereken | en     |      |      |      | Fin.Kolom                  | ?             | X F2 |
| Btwvoet          |                     |               |        |      |      |      | Familie                    | ?             | X F2 |
|                  |                     | Verlegd       |        |      |      |      | Medewerker                 | ?             | X F2 |
|                  | ✓ Herbereken Bedrag |               |        |      |      |      | Btw voor belaste prestatie | Gewoon tarief | X F2 |
|                  |                     |               |        |      |      |      | Kommentaar                 |               |      |
|                  | В                   | ledrag        | Rekeni | ng   | Roos | ster |                            |               |      |
| Omzet            | EUR                 | 0.00          |        |      | ?    | X F2 |                            |               |      |
| BE CN vak        |                     |               |        |      | ?    |      |                            |               |      |
| Niet-Aftrekbaar  |                     |               | ?      | X F2 |      |      |                            |               |      |
| Aftrekbaar       |                     |               | ?      | X F2 | ?    | X F2 |                            |               |      |
| Verschuldigd     |                     |               | 2      | X E2 | 2    | X E2 |                            |               |      |

Het gaat hier om een kost met btw die u wilt doorrekenen. U ziet het btw tarief voor belaste prestatie op gewoon tarief staan omdat de Btw-voet van de geselecteerde **Btw-Regel** 21% bedraagt. Bij **Kommentaar** kunt u nog een bijkomende omschrijving invullen. Deze zal ook verschijnen op de automatische taak die wordt aangemaakt bij de *Dagafsluiting*. Klik op de button OPSLAAN om deze ventilatie te bewaren. Bij Ventilaties en Btw-aangifte kunt u controleren of de boeking goed is verlopen. Klik op de button OPSLAAN om het document definitief op te slaan. Als u om de één of andere reden de aanmaak van het aankoopdocument wenst af te breken, klikt u op de X-button om de sessie te verwijderen.

Om het Aankoopdagboek te verlaten moet u klikken op de button SLUITEN EN VRIJGEVEN. Bij de Dagafsluiting zal automatisch in dit dossier een prestatie aangemaakt en getoond worden voor het bedrag van onze aankoop, aan het gewone btwtarief. Ook het **Kommentaar** wordt toegevoegd aan de omschrijving van deze prestatie. U kunt nog wijzigingen aanbrengen. Om de *Dagafsluiting* te verlaten klikt u op de button SLUITEN EN VRIJGEVEN.

In de handleiding *Billing* 'Instellingen voor inboeken van voorgeschoten kosten' leest u dat er een onderscheid is tussen belaste en onbelaste kosten en wat hiervoor de juiste instellingen zijn.